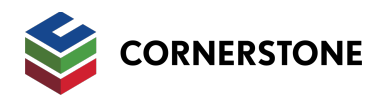

### Contents

| Login            | .2 |
|------------------|----|
| Access Documents | .4 |

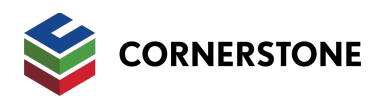

### Login

https://cudriver.cornerstoneleague.coop

Enter your email address and click the "Next" button – the system will email you a one-time use code.

| 😒 со                  | DRNERSTONE                    |
|-----------------------|-------------------------------|
| Email                 |                               |
| Sample@Company.com    |                               |
|                       | NEXT                          |
| Need help signing in? |                               |
| P                     | Privacy Policy<br>Staff Login |

Check your inbox for the email.

From: noreply@cornerstoneleague.coop

- Subject: CU Driver Verification Code
- **Note:** If you do not receive the email Be sure to check your junk/spam folders to ensure the message is not being misrouted. Check with your IT Administrator to ensure the above email address is allowed to find your inbox safely.

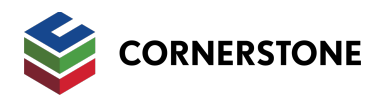

Enter the code into "Enter Verification Code" box and click the "Submit" button.

| We've sent a one-time verification code to the email<br>address you entered. If you did not receive this email,<br>please check your junk or spam folders.<br>f you have questions or need assistance, please contact us.<br>Enter Verification Code                                                                                                    |
|----------------------------------------------------------------------------------------------------|
| f you have questions or need assistance, please contact us.<br>Enter Verification Code                                                                                                    |
| Enter Verification Code                                                                                                    |
|                                                                                                    |
| 9601448                                                                                                    |
| Keep me signed  Keep me signed Keep me signed Keep me signed Keep me signed Keep me signed Keep me signed Kee |

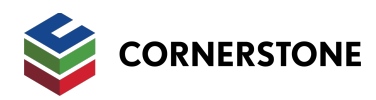

#### **Access Documents**

By default, documents are grouped by service.

Click the file name to download the file.

| Massive Dynamic CU     Search box. Just start                         |                             |                             |                        |  |  |  |  |
|-----------------------------------------------------------------------|-----------------------------|-----------------------------|------------------------|--|--|--|--|
| 🕅 Export to Excel                                                     | Q Search                    |                             |                        |  |  |  |  |
| ↓ Service S                                                           | Service S                   |                             |                        |  |  |  |  |
| Expand/Collapse                                                       | Service <b>T</b>            | Followers <b>T</b>          | Created <b>T</b>       |  |  |  |  |
| Service: SCAR Full Scope 1 Year                                       |                             |                             |                        |  |  |  |  |
| Ma<br>File Name<br>f                                                  | SC Related Service          | Ed File Fillowers           | 03/( File Created Date |  |  |  |  |
| Massive Dynamic CU-SCAR Full<br>Scope 1 Year-XU-927-Data<br>File.docx | SCAR Full Scope 1 Year      | Jodi Haynes; Eddie Roberts; | 03/07/2023             |  |  |  |  |
| Massive Dynamic CU-SCAR Full<br>Scope 1 Year-Peach.docx               | Click file name to download | Eddie Roberts;              | 04/26/2023             |  |  |  |  |
| Massive Dynamic CU-SCAR Full<br>Scope 1 Year-Pear.docx                | SCAR Full Scope 1 Year      | Eddie Roberts;              | 04/26/2023             |  |  |  |  |